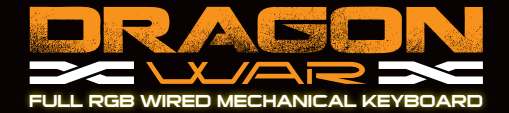

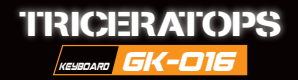

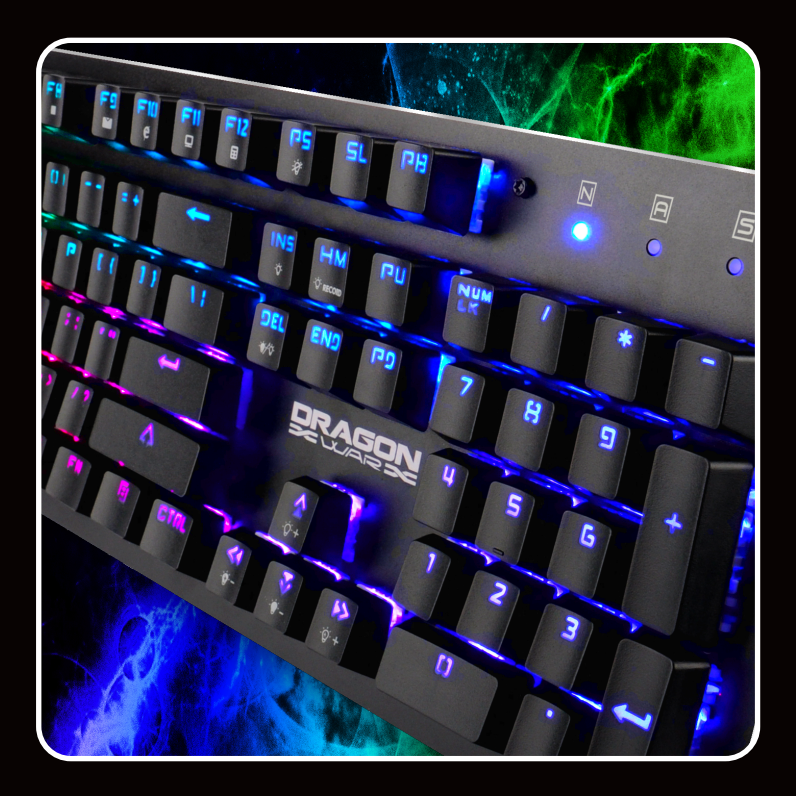

## USER MANUAL

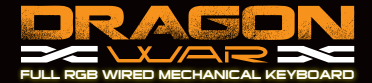

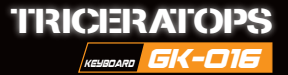

## FULL RGB ILLUMINATION GUIDE

## Lighting Effect Setting(FN Combo Key Function)

- 1. Support 13kinds of backlight modes, press FN+INS to switch.
- 2. Programmed Game mode LED backlight
  - FN+1= Game mode 1 (FPS) "ESC, ASDW,  $\uparrow \downarrow \longleftrightarrow$ " keys lighting on
  - FN+2= Game mode 2 (CF) "F1-F3, 1-5, QWERASDGB, Ctrl Shift Alt Space Tab Ins Del Home End"keys lighting on
  - FN+3= Game mode 3 (COD) "1-7, QWERTASDFGCV, Ctrl Shift "keys lighting on
  - FN+4= Game mode 4 (LOL) "1-7, QWERASDF "keys lighting on
  - FN+5= Game Mode 5 (QQ race) "WRASD, Ctrl Alt Shift  $\uparrow \downarrow$
  - ←→" keys lighting on

The above game mode and user-defined mode can be activated under any backlight mode, press the above composite keys to entry into the relative game mode key lighting mode.

User-defined mode key:

- FN+Home = Record key
- FN+Home= Store key

Customized setting for Game keys lighting effect:

Press FN+1-5 to entry the self design mode, then press FN+Home to self design the relative game mode keys lighting on. After finishing, then press FN+Home to store the setting. If need clear the self design light, press FN+ESC for 3 seconds to clear and restore the keyboard's default lighting on mode.

- 3. Multi-media keys (FN+F1-F12)
  - FN + F1= Media
  - FN + F2= Volume -
  - FN + F3= Volume +
  - FN + F4= Mute
  - FN + F5= Prev Track
  - FN + F6= Next Track
  - FN + F7= Play/Pause
  - FN + F8= CD Stop
  - FN + F9= Email
  - FN + F10= IE Search
  - FN + F11= My Computer

- FN + F12= Calculator
- FN+WIN = lock WIN
- FN+" ↑ "= Increase LED brightness
- FN+" ↓ "= Decrease LED brightness
- FN+"←"= Decrease speed of LED light
- FN+" $\rightarrow$ "= Increase speed of LED light
- FN+Ins = LED Light switch mode
- FN+DEL =Switching 8 colors lights (RGB + 7 single color) up by turn
- FN+PRTSC =Turn off all lights.
- FN+ESC= Back to factory setting.

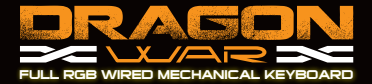

## How to use Macro software

First, Install software. Second, open the software, enter the below interface,

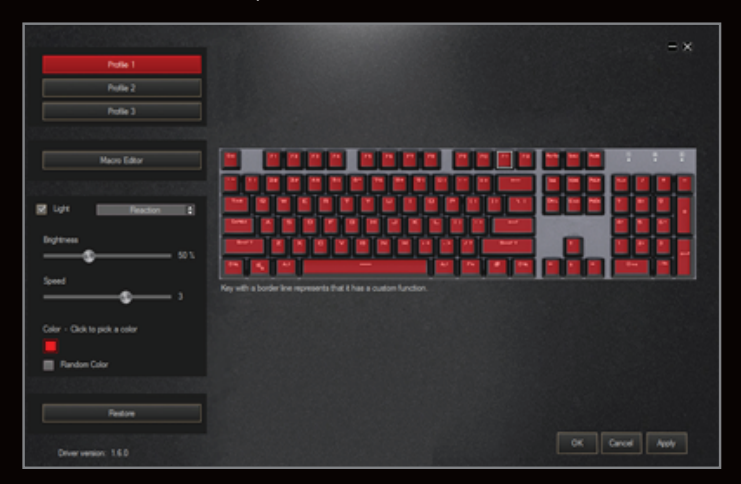

You can choose any of profiles, profile 1, profile 2 or profile 3. They are for3 different games. Under any profile, Click on Macro Editor, then the below interface will show up

|                                     |                                                                                                    | × |
|-------------------------------------|----------------------------------------------------------------------------------------------------|---|
| Macro list                          | Key list  Start record  Automatic recording time delay  Cycle until the key released  Specified cycle times  Insert event |   |
| Right-click on the items for editin | ıg.                                                                                                    |   |

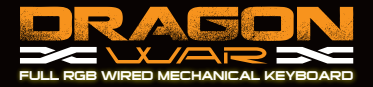

|                                                                                                    | ×                                                                                                    |
|----------------------------------------------------------------------------------------------------|----------------------------------------------------------------------------------------------------|
| Macro list Key list           New macro           New macro folder           Import macro           Batch Import           Batch Export | Start record  Automatic recording time delay  Cycle until the key released  Specified cycle times  Insert event |

Then, right click on Macro list area, choose new macro, and enter macro name you want, then Click ok,

Then click start record  $\,\,{}^{\star}\,$  type into the keys you want them to be replaced, and Click on "stop record" and "save"

| Macro list<br>ABD | Key list | Start record  Automatic recording time delay  Cycle until the key released  Specified cycle times  I Insert event |
|-------------------|----------|----------------------------------------------------------------------------------------------------|
|-------------------|----------|----------------------------------------------------------------------------------------------------|

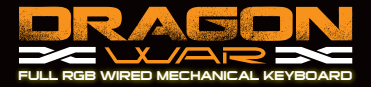

After that, Click on any key in the keyboard in the software, the window will pop up, Click on Macro, choose the name in the Macro list, and Click OK. And then Click "Apply", then it works.

| Current Function: Q |            | - O       |
|---------------------|------------|-----------|
|                     |            |           |
|                     | Macro list |           |
| Key assignment      | Game       |           |
|                     |            |           |
|                     |            |           |
| Macro               |            |           |
|                     |            |           |
| Mada                |            |           |
| Heda                |            |           |
|                     |            |           |
|                     |            |           |
|                     |            | OK Cancel |

If you want to reset the Macro, you could click on the Macro key in Keyboard-Image, then the window will pop up, then click on " reset" and OK.

| Current function: Macro - Game | n n n n n n n n n n n n n n n n n n n    |
|--------------------------------|------------------------------------------|
|                                |                                          |
| Key assignment                 | •                                        |
| Масто                          | Are you sure you want to reset this key. |
| Media                          | OK Cancel                                |
|                                | OK Canoel                                |

You can adjust the brightness, Speed or color you want, and Click OK to save.

|                               | الألالة الألالة الألالة الألا                                    |
|-------------------------------|------------------------------------------------------------------|
| Ught Sine_wave 🗘              |                                                                  |
| Bightness                     |                                                                  |
| 751                           |                                                                  |
| Speed 3                       | Key with a border line represents that it has a custom function. |
| Color - Click to pick a color | Select a custom color                                            |
|                               |                                                                  |
| Handom Color                  |                                                                  |
|                               | R 255                                                            |
| Restore                       | G 0                                                              |
|                               | в О ОК                                                           |
| Driver version: 1.6.0         |                                                                  |

If you want to cancel macro, please click "restore "button, it will be factory setting again.